## Inscripción compensación por rebaja Tarifa Adulto Mayor

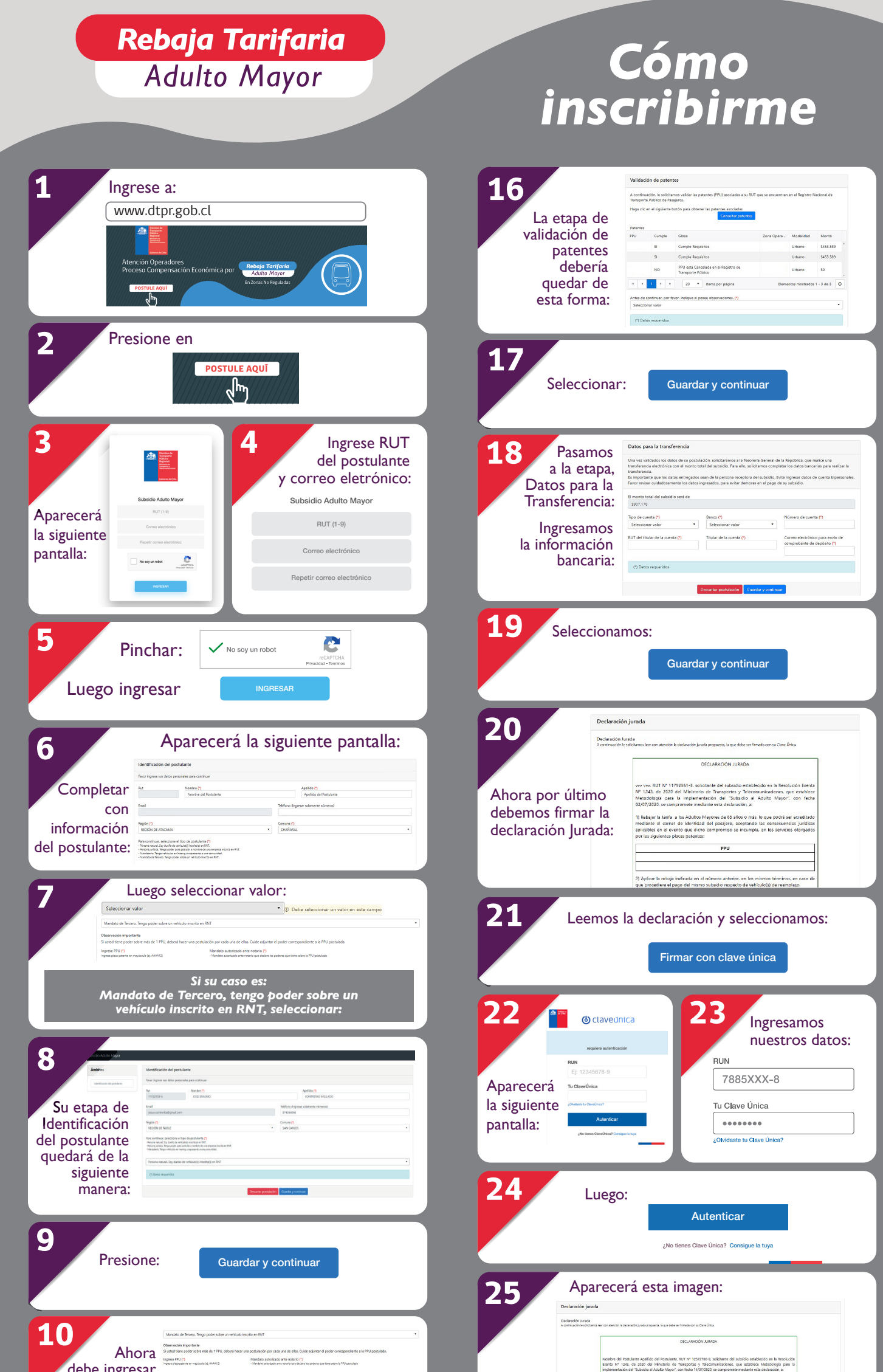

| la patente y el<br>mandato<br>autorizado ante<br>notario.                                                                                                    | 1) Deduce in tanks, a los dubitos transportes da 13 delas conta, foi par parales are consistente au consistente a conservação, con tere apresentação de las delas contas, foi par parales are consistente en durando de las delas de las delas delas de las delas de las delas delas de las delas delas de las delas delas de las delas de las delas delas de las delas delas de las delas delas de las delas delas de las delas delas de las delas delas de las delas delas de las delas delas de las delas delas de las delas delas de las delas delas delas delas de las delas de |
|----------------------------------------------------------------------------------------------------|----------------------------------------------------------------------------------------------------|
| 111<br>Ahranga<br>containuaamos<br>con la Etapa<br>Validación<br>de Patentes:                                                                                                    | 26 Y al final aparecerá el siguiente mensaje:<br>                                                                                                    |
| 12 Seleccionamos:<br>Consultar patentes                                                                                                    | 27 Seleccionamos:<br>Guardar y continuar                                                                                                    |
| 13 Agarecerá si la(s) patente (s) consultada(s) son<br>apta (s) para recibir la compensación y los montos.                                                                                                    | <text><text><text><text><text><text><text><text></text></text></text></text></text></text></text></text>                                                                                                    |
| 14 Debe indicar si tiene observaciones:                                                                                                    | 29 Si revisamos y no hay observaciones, seleccionar                                                                                                    |
| Image: Second second second | 30 Finalmente seleccionamos:<br>Enviar postulación<br>Y al final estará el siguiente mensaje<br>Hemos recibido correctamente su postulación al subsidio de Adulto Mayor.<br>Para realizar una nueva postulación, por favor, haga clic en el siguiente enlace: <u>Nueva postulación</u> .                                                                                                    |
| ppu1 aqui se ingresa una descripción de la observación que tiene sobre la PPU Étitar                                                                                                    | Más información en:<br>www.dtpr.gob.cl<br>@subsidiosMTT<br>f @subsidiosMTT<br>Gobierno de Chile                                                                                                    |